# RENAT-NW検証自動化

#### NTTコミュニケーションズ株式会社 NGUYEN HUU BACH

2018.01.25

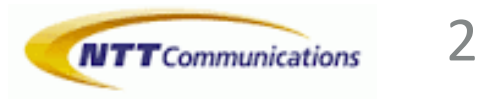

### 発表の目的

- ▶ NW検証においての課題の共有
- ▶ 開発したNW検証自動化のツール紹介
- ►コミュニーティへフィードバック
- ▶ 仲間を増やす
- コメント、アドバイスを探す

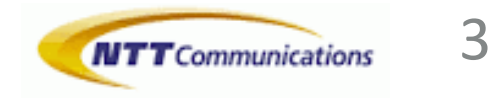

### 自己紹介

- ► NGUYÊN HỮU BÁCH (グエンホウバッ)
- ► 2005年 NTTコミュニケーションズ入社
- ▶ NW運用、NWサービス開発、システム開発

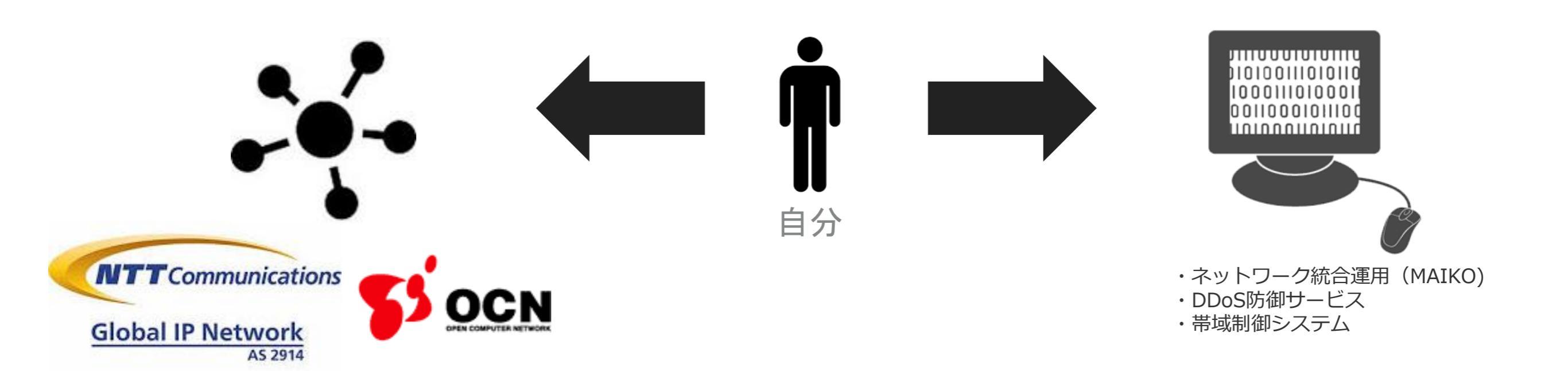

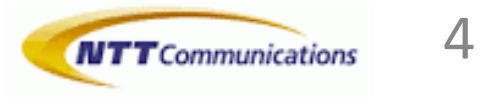

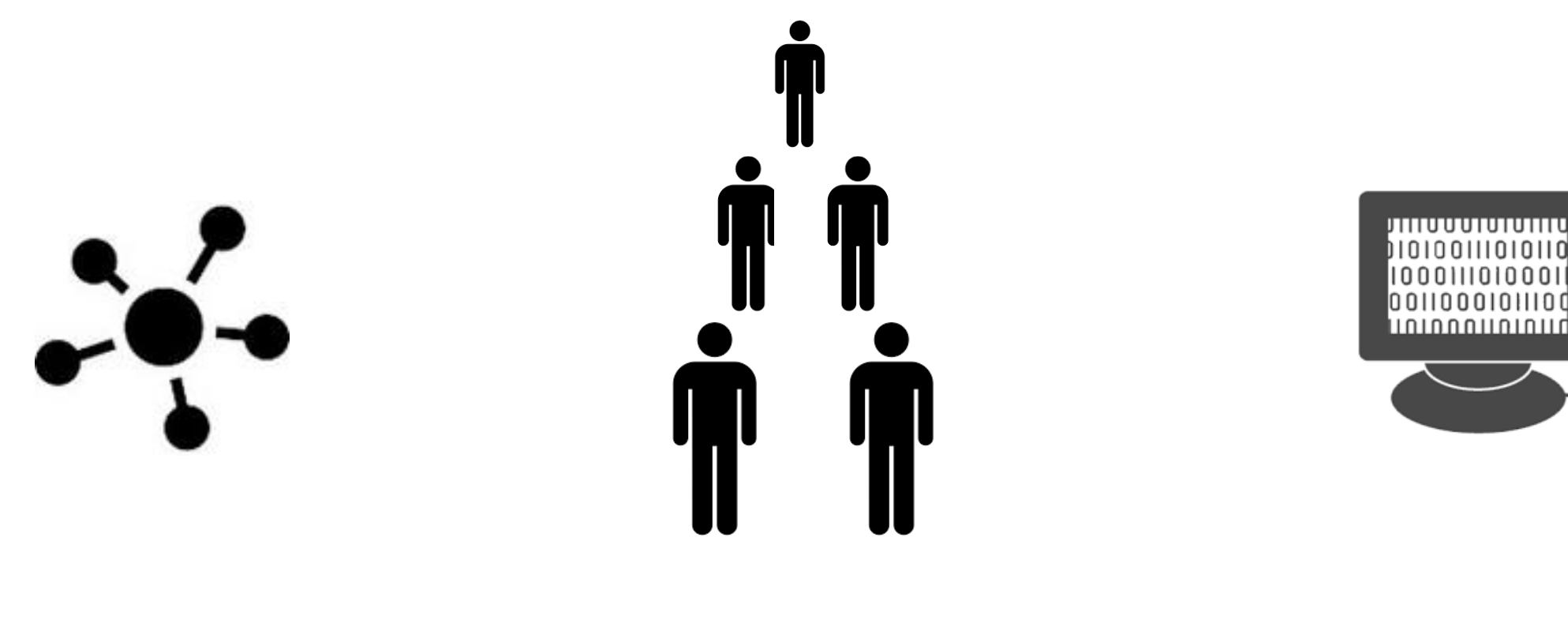

- サービスの自動化
- ・運用の自動化
- •検証の自動化

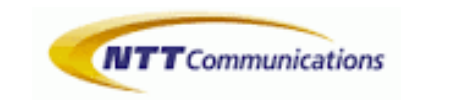

5

### このような表はどこかで見たことありますか?

| 1. | Protocol Preference(= Administrative Distance) 比較 | (強) Connected > Static > OSPF Int. > Aggregate > OSPF Ext. > BGP (弱) |
|----|---------------------------------------------------|----------------------------------------------------------------------|
| 2. | Local Preference 比較                               | 大きいほど強い                                                              |
| 3. | AS-PATH length 比較                                 | 短いほど強い                                                               |
| 4. | Origin Code 比較                                    | (強) IGP > EGP > Incomplete (弱)                                       |
| 5. | always-compare-med 無し = 同一 AS からの経路のみ MED 比較      | 小さいほど強い (JunOS の BGP 経路では Metric と表記されている)                           |
|    | always-compare-med 有り = 無条件で MED 比較               | 小さいほど強い (JunOS の BGP 経路では Metric と表記されている)                           |
| 6. | Internal 経路優先                                     | Static, Direct, Local の経路を優先                                         |
| 7. | EBGP 優先                                           | IBGP ピアからの経路より EBGP ピアからの経路の方が強い                                     |
| 8. | IGP Cost 比較 (Protocol Nexthop への IGP Cost を比較)    | 小さいほど強い (JunOS の BGP 経路では Metric2 と表記されている)                          |
| 9. | Active 経路優先 (EBGP からの経路のみ)                        | 古くから持っている経路ほど強い                                                      |
| 10 | . Router ID 比較                                    | 若いものほど強い                                                             |
| 11 | . Cluster List length 比較                          | 短いほど強い                                                               |
| 12 | . Peer Address 比較                                 | 小さいほど強い                                                              |

※JunOSはジュニパーネットワークスの登録商標または商標です。その他の商標は、各所有企業に帰属します。

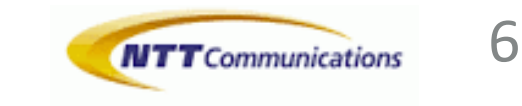

### 簡単に自動化できれば様々な課題を解決可能

- ▶検証サイクルが短くなり→稼働が増加
- ▶検証ボリュームが膨大、内容が複雑になる傾向 例:HW・OS更改→1年、6人、1000項目以上
- ▶他の問題
  - ▶属人化問題
  - ▶品質担保
  - ▶リソース有効化

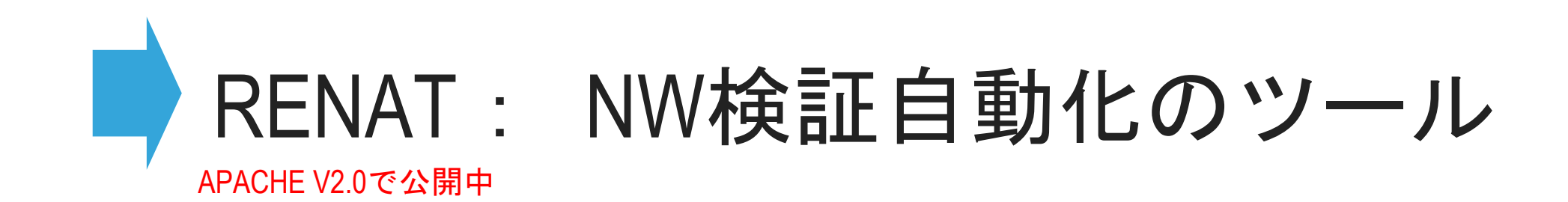

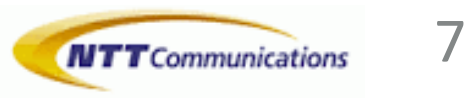

(77)

**Ixia Network** 

### BGP 経路選択の検証手順

| 01. 物理配線                   |      |          |              |
|----------------------------|------|----------|--------------|
| 02. ルータへconfigをロード         | 単体検証 | の例:BG    | P経路選択        |
| 03. テスターへconfigをロード        |      | xe-1/0/1 | card12/slot8 |
|                            | DUT  |          | lxi          |
| 04. 状態を確認                  |      |          |              |
|                            |      |          |              |
| 05. IFet-0/0/0.2をflapする    |      |          |              |
| 06. route情報取得(1/8 と1::/16) |      |          |              |
|                            |      |          |              |
| 07. 結果まとめ                  |      |          |              |
|                            |      |          |              |

※IX Network/IX Loadはイクシアの登録商標または商標です。その他の商標は、各所有企業に帰属します。

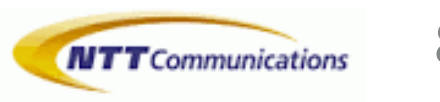

### 検証手順をシナリオ化

| 01. 物理配線                     |                 |              |                                       |  |  |  |  |  |  |
|------------------------------|-----------------|--------------|---------------------------------------|--|--|--|--|--|--|
| OpticalSwitch.Load From File |                 |              |                                       |  |  |  |  |  |  |
| 02. ルータへconfigをロード           |                 |              |                                       |  |  |  |  |  |  |
| Router.Switch                | target          |              |                                       |  |  |  |  |  |  |
| Router.Load Config           | set ta          | arget.conf   | vars=INTERFACE=\${LOCAL['interface']} |  |  |  |  |  |  |
| 03. テスターへconfigをロー           | ×               |              |                                       |  |  |  |  |  |  |
| Tester.Switch                | tester          |              |                                       |  |  |  |  |  |  |
| Tester.Load Traffic          | apply=\${FALSE} |              |                                       |  |  |  |  |  |  |
| Sleep                        | 30s             |              |                                       |  |  |  |  |  |  |
| 04. 状態を確認                    |                 |              |                                       |  |  |  |  |  |  |
| \${num}=                     | Router.Num      | ber Of BGP   | P Neighbor                            |  |  |  |  |  |  |
| Should Be Equal As Numbers   | \${num}         | 10           |                                       |  |  |  |  |  |  |
| \${num}=                     | Router.Num      | ber Of OSP   | PF Neighbor                           |  |  |  |  |  |  |
| Should Be Equal As Numbers   | \${num}         | 2            |                                       |  |  |  |  |  |  |
| 05. IFet-0/0/0.2をflapする      |                 |              |                                       |  |  |  |  |  |  |
| Router.Flap Interface        | \${LOCAL['in    | terface']}.2 | 30s                                   |  |  |  |  |  |  |
| Sleep                        | 120s            |              |                                       |  |  |  |  |  |  |
| 06. route情報取得(1/8と1::/1      | .6)             |              |                                       |  |  |  |  |  |  |
| \${show4}=                   | Router.Cmd      | show ro      | oute 1/8 detail                       |  |  |  |  |  |  |
| \${show6}=                   | Router.Cmd      | show ro      | oute 1::/16 detail                    |  |  |  |  |  |  |
| Set Multi Item Variable      | ¥\${show4}      | ¥\${show     | 6}                                    |  |  |  |  |  |  |
| 07. 結果まとめ                    |                 |              |                                       |  |  |  |  |  |  |
| Create Best Path Select Data | \${show4}       | best4.xls>   | X                                     |  |  |  |  |  |  |
| Create Best Path Select Data | \${show6}       | best6.xls>   | x                                     |  |  |  |  |  |  |

単体検証の例:BGP 経路選択

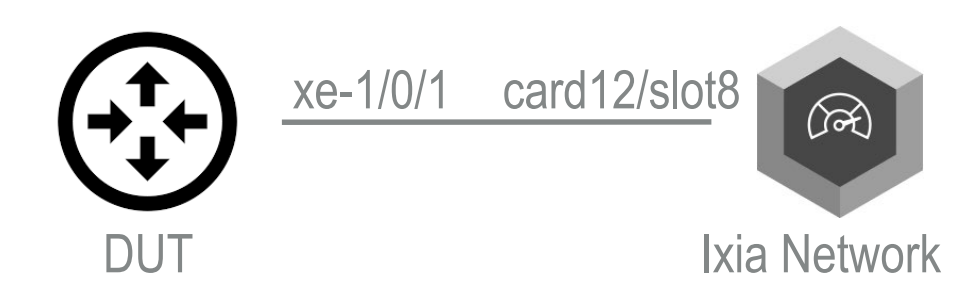

※IX Network/IX Loadはイクシアの登録商標または商標です。その他の商標は、各所有企業に帰属します。

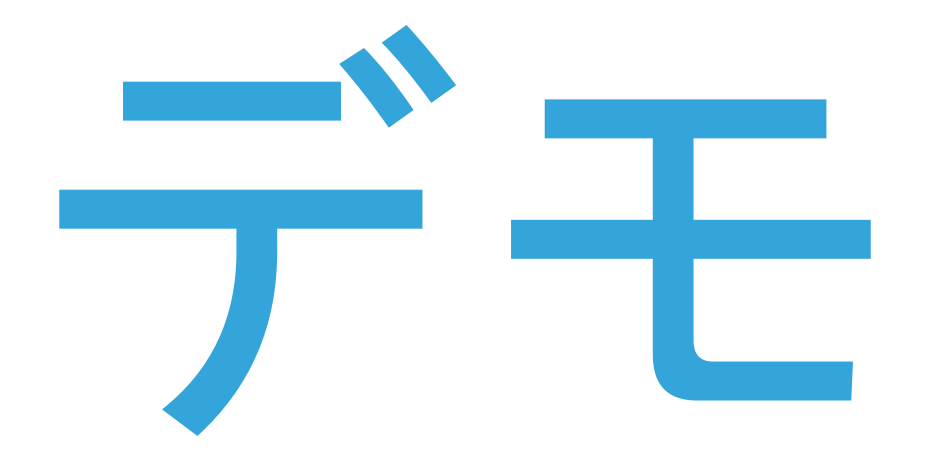

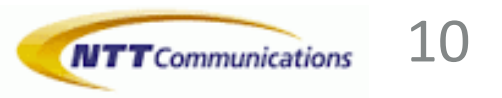

|                                 |                                    |              |              |           |        |            |                     | Index of /                             | ~bac       | nng/re                     | enat-sa                       | mple/jai                   | nog41/r       | esult        | 0         | ı<br>۱   | 6   |
|---------------------------------|------------------------------------|--------------|--------------|-----------|--------|------------|---------------------|----------------------------------------|------------|----------------------------|-------------------------------|----------------------------|---------------|--------------|-----------|----------|-----|
| 施ログ                             | `・レポー                              | -  -         |              |           |        |            |                     | <u>Name</u>                            | Last m     | login: ip                  | c0re                          |                            |               |              |           |          |     |
| ain Test Loo                    | l                                  |              |              |           |        | 2018012    | G<br>22 05:46:28 GM | Parent Director                        | y_         | Last logi                  | in: Mon Jan 3                 | 22 05:32:49 fr             | om walle.chib | paminato.ntt | .com      |          |     |
| j                               |                                    |              |              |           |        | 2010012    | 4 hours 49 min      | best4.xlsx                             | 22-Jan-20  | <pre> JUNOS {master}</pre> | 5 16.1R4-S3.0                 | 6 Kernel 64-bi             | t JNPR-10.3-  | -20170607.35 | 1421_bui: | Ld       |     |
| t Statistics                    |                                    |              |              |           |        |            |                     | esto.xisx                              | 22-Jan-20  | ipc0re@ed                  | lge01karaga-M<br>eout disable | MX960-44_RE0> a            | set cli idle- | -timeout 0   |           |          |     |
|                                 | Total Statistics                   | \$           | Total 🗢      | Pass \$   | Fail 🖨 | Elapsed \$ | Pass / F            |                                        | 22-Jan-20  | {master}                   |                               |                            |               |              |           |          |     |
| cal Tests                       |                                    |              | 7            | 7         | 0      | 00:05:58   |                     | report.html                            | 22-Jan-20  | ipc0re@ed                  | lge01karaga-1                 | MX960-44_RE0>              | set cli scree | en-length 0  |           |          |     |
| Tests                           |                                    |              | 7            | 7         | 0      | 00:05:58   |                     | target.log                             | 22-Jan-20  | ) .                        | ength set to                  | 0                          |               |              |           |          |     |
| 5                               | Statistics by Tag                  | \$           | Total \$     | Pass \$   | Fail 👙 | Elapsed \$ | Pass / F            | ······································ |            | {master}<br>ipc0re@ed      | lge01karaga-1                 | MX960-44_RE0>              |               |              |           |          |     |
| Tags                            |                                    |              |              |           |        |            |                     | Apache/2.2.15 (Cen                     | tOS) Serve | === 05:40                  | AM on Janua                   | ry 22, 2018: T             | ESTING BEGIN  |              |           |          |     |
| S                               | tatistics by Suite                 | \$           | Total \$     | Pass \$   | Fail 🗧 | Elapsed \$ | Pass / F            |                                        |            |                            |                               |                            |               |              |           |          |     |
| 1                               |                                    |              | 7            | 7         | 0      | 00:06:00   |                     |                                        |            |                            |                               |                            |               |              |           |          |     |
| t Execution Loc                 | 1                                  |              |              |           |        |            |                     |                                        |            | {master}<br>ipc0re@ed      | lge01karaga-1                 | MX960-44_RE0>              | file copy rob | oot@10.128.6 | 4.100://  | /home/ba | ı   |
|                                 | •                                  |              |              |           |        |            |                     |                                        |            | ipc0re@ec                  | lge01karaga-1<br>'renat-samp  | MX960-44_RE0>              | 64.100:///    | home/bac     |           |          |     |
| SUITE Main                      |                                    |              |              |           |        |            | 00:06:00.10         |                                        |            | ipc0re@ed                  | lge01karaga-l                 | MX960-44_RE0>              | g/work/ren    | nat-sampl    |           |          |     |
| ull Name:<br>locumentation:     | Main<br>This is a comple test item |              |              |           |        |            |                     |                                        |            | ipc0re@ed                  | lge01karaga-1                 | MX960-44_RE0>              | janog41/cc    | onfig/tar    |           |          |     |
| og File:                        | /home/bachng/work/renat-samp       | ole/ianoq41/ | result       |           |        |            |                     |                                        |            | jet.coni_<br>ipc0re@ed     | _replace /v<br>lge01karaga-1  | MX960-44_RE0>              | t.conf_rep    | place /va    |           |          |     |
| EADME:                          | Write you readme file here         |              |              |           |        |            |                     |                                        |            | r/tmp/tai<br>robot@10.     | get.conf<br>128.64.100's      | s password: nt             | t0cn          |              |           |          |     |
| ENAT Ver:                       | RENAT 0.1.6                        |              |              |           |        |            |                     |                                        |            | target.co                  | onf replace                   |                            |               | 0% 0         | 0.0KB/    | a:-      | E   |
| ource:                          | /home/bachng/work/renat-samp       | ole/janog41/ | main.robot   |           |        |            |                     |                                        |            | target.co                  | onf_replace                   |                            | 1             | 00% 6255     | 6.1KB/    | s 00:0   | 0   |
| tart / End / Elapsed:<br>tatus: | 20180122 05:40:27.985 / 20180      | 0122 05:46:/ | 28.088 / 00: | 06:00.103 |        |            |                     |                                        |            | {master}                   |                               |                            |               |              |           |          |     |
|                                 | 7 test total, 7 passed, 0 failed   | 4            |              |           |        |            |                     |                                        |            | ipc0re@ed<br>Entering      | lge01karaga-1<br>configuratio | MX960-44_RE0> o<br>on mode | configure     |              |           |          |     |
| + SETUP lab. Lab Setup          |                                    |              |              |           |        |            | 00:00:00.70         |                                        |            | {master}                   | edit                          |                            |               |              |           |          |     |
| + TEARDOWN lab. Lab Te          | ardown                             |              |              |           |        |            | 00:00:00.00         |                                        |            | ipc0re@ed                  | lge01karaga-1                 | MX960-44_RE0#              | load set /var | /tmp/target  | .conf     |          |     |
| ・ TEST 01. 物理配線                 |                                    |              |              |           |        |            | 00:00:01.374        |                                        |            |                            | mprece                        |                            |               |              |           |          |     |
|                                 | onfigをロード                          |              |              |           |        |            | 00:00:10 76         |                                        |            | {master}<br>ipc0re@ed      | eait]<br>lge01karaga-1        | MX960-44_RE0#              | commit        |              |           |          |     |
|                                 |                                    |              |              |           |        |            |                     |                                        |            | re0:<br>configura          | ation check a                 | succeeds                   |               |              |           |          |     |
| ± TEST 03. テスターへ                | ∖configをロード                        |              |              |           |        |            | 00:03:01.72         |                                        |            | rel:                       | omplete                       |                            |               |              |           |          |     |
| + TEST 04. 状態を確認                | 8                                  |              |              |           |        |            | 00:00:00.52         |                                        |            | re0:<br>commit co          | mplete                        |                            |               |              |           |          |     |
| + TEST 05. IF .2をflap           | する                                 |              |              |           |        |            | 00:02:43.64         | 5                                      |            |                            |                               | T                          |               |              |           |          |     |
| ± TEST 06. route情報              | 取得(1/8 と1::/16)                    |              |              |           |        |            | 00:00:00.11         |                                        |            |                            |                               |                            | 装置こ           | ごとの          | 詳細        | な [      | ] { |
|                                 |                                    |              |              |           |        |            |                     |                                        |            |                            |                               |                            |               |              |           |          |     |

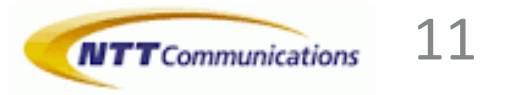

選択さ<del>れた理由</del>

デモの結果(2)

#### IPV4 BGP PATH SELECTION 結果と

|    | A    | В           | C       | D        | E       | F      | G   | H      |   | J   | K     | L         | M        | N        | U       | P                                           |
|----|------|-------------|---------|----------|---------|--------|-----|--------|---|-----|-------|-----------|----------|----------|---------|---------------------------------------------|
| 1  | IN 🔽 | Pre 🔽       | ProtoPr | Local Pi | AS_PA 🔽 | Orię 🔽 | M   | Proto  |   | 1   | A     | Router 💌  | CLLeng 🔽 | Pe 🔽     | Win/Loc | Reas 💌                                      |
| 2  | C    | 1.1.0.0/32  | 1       | 100      | 3       | EGP    | 200 | BGP    | - | 100 | 382   | 100.0.0.3 | 3        | 70.3.0.1 | win     | -                                           |
| 3  | В    | 1.1.0.0/32  | 2       | 100      | 1       | IGP    | 100 | BGP    | - | -   | 116   | 100.0.0.2 | 0        | 70.2.0.1 | loose   | Route Preference                            |
| 4  | -    | 1.1.0.0/32  | 5       | -        | 0       | IGP    | -   | Static | - | -   | 22166 | -         | 0        | -        | loose   | Route Preference                            |
| 5  | А    | 1.1.0.0/32  | 10      | -        | 0       | IGP    | 200 | OSPF   | - | -   | 388   | -         | 0        | -        | loose   | Route Preference                            |
| 6  |      |             |         |          |         |        |     |        |   |     |       |           |          |          |         |                                             |
| 7  | С    | 1.2.0.0/32  | 170     | 200      | 3       | IGP    | 200 | BGP    | - | 100 | 382   | 100.0.0.3 | 3        | 70.3.0.1 | win     | -                                           |
| 8  | А    | 1.2.0.0/32  | 170     | 100      | 1       | IGP    | 100 | BGP    | - | 200 | 384   | 100.0.0.1 | 0        | 70.1.0.1 | loose   | Local Preference                            |
| 9  |      |             |         |          |         |        |     |        |   |     |       |           |          |          |         |                                             |
| 0  | С    | 1.3.0.0/32  | 170     | 100      | 1       | IGP    | 200 | BGP    | - | 100 | 382   | 100.0.0.3 | 3        | 70.3.0.1 | win     | -                                           |
| .1 | В    | 1.3.0.0/32  | 170     | 100      | 3       | IGP    | 100 | BGP    | - | -   | 116   | 100.0.0.2 | 0        | 70.2.0.1 | loose   | AS path                                     |
| 12 |      |             |         |          |         |        |     |        |   |     |       |           |          |          |         |                                             |
| .3 | С    | 1.4.0.0/32  | 170     | 100      | 1       | IGP    | 200 | BGP    | - | 100 | 382   | 100.0.0.3 | 3        | 70.3.0.1 | win     | -                                           |
| .4 | В    | 1.4.0.0/32  | 170     | 100      | 1       | EGP    | 100 | BGP    | - | -   | 116   | 100.0.0.2 | 0        | 70.2.0.1 | loose   | Origin                                      |
| .5 |      |             |         |          |         |        |     |        |   |     |       |           |          |          |         |                                             |
| .6 | С    | 1.5.0.0/32  | 170     | 100      | 1       | IGP    | 100 | BGP    | - | 100 | 382   | 100.0.0.3 | 3        | 70.3.0.1 | win     | -                                           |
| .7 | В    | 1.5.0.0/32  | 170     | 100      | 1       | IGP    | 200 | BGP    | - | -   | 116   | 100.0.0.2 | 0        | 70.2.0.1 | loose   | Always Compare MED                          |
| .8 |      |             |         |          |         |        |     |        |   |     |       |           |          |          |         |                                             |
| .9 | С    | 1.6.0.0/32  | 170     | -        | 0       | IGP    | -   | Static | - | -   | 22166 | -         | 0        | -        | win     | -                                           |
| 20 | А    | 1.6.0.0/32  | 170     | 100      | 0       | IGP    | 100 | BGP    | - | 200 | 384   | 100.0.0.1 | 0        | 70.1.0.1 | loose   | Route Metric or MED comparison              |
| 21 |      |             |         |          |         |        |     |        |   |     |       |           |          |          |         |                                             |
| 22 | D    | 1.7.0.0/32  | 170     | 100      | 1       | IGP    | 100 | BGP    | - | -   | 381   | 100.0.0.4 | 0        | 70.4.0.1 | win     | -                                           |
| 23 | А    | 1.7.0.0/32  | 170     | 100      | 1       | IGP    | 100 | BGP    | - | 200 | 384   | 100.0.0.1 | 0        | 70.1.0.1 | loose   | Interior > Exterior > Exterior via Interior |
| 24 |      |             |         |          |         |        |     |        |   |     |       |           |          |          |         |                                             |
| 25 | С    | 1.8.0.0/32  | 170     | 100      | 1       | IGP    | 100 | BGP    | - | 100 | 382   | 100.0.0.3 | 3        | 70.3.0.1 | win     | -                                           |
| 26 | А    | 1.8.0.0/32  | 170     | 100      | 1       | IGP    | 100 | BGP    | - | 200 | 384   | 100.0.0.1 | 0        | 70.1.0.1 | loose   | IGP metric                                  |
| 27 |      |             |         |          |         |        |     |        |   |     |       |           |          |          |         |                                             |
| 28 | D    | 1.9.0.0/32  | 170     | 100      | 1       | IGP    | 100 | BGP    | - | -   | 381   | 100.0.0.4 | 0        | 70.4.0.1 | win     | -                                           |
| 29 | В    | 1.9.0.0/32  | 170     | 100      | 1       | IGP    | 100 | BGP    | - | -   | 116   | 100.0.0.2 | 0        | 70.2.0.1 | loose   | Active preferred                            |
| 30 |      |             |         |          |         |        |     |        |   |     |       |           |          |          |         |                                             |
| 31 | А    | 1.10.0.0/32 | 170     | 100      | 1       | IGP    | 100 | BGP    | - | 0   | 384   | 100.0.0.1 | 3        | 70.1.0.1 | win     | -                                           |
| 32 | С    | 1.10.0.0/32 | 170     | 100      | 1       | IGP    | 100 | BGP    | - | 0   | 382   | 100.0.0.3 | 0        | 70.3.0.1 | loose   | Router ID                                   |
| 3  |      |             |         |          |         |        |     |        |   |     |       |           |          |          |         |                                             |
| 34 | E    | 1.11.0.0/32 | 170     | 100      | 1       | IGP    | 100 | BGP    | - | 0   | 381   | 100.0.0.1 | 0        | 70.5.0.1 | win     | -                                           |
| 35 | Α    | 1.11.0.0/32 | 170     | 100      | 1       | IGP    | 100 | BGP    | - | 0   | 384   | 100.0.0.1 | 3        | 70.1.0.1 | loose   | Cluster list length                         |
| 36 |      |             |         |          |         |        |     |        |   |     |       |           |          |          |         |                                             |
| 37 | А    | 1.12.0.0/32 | 170     | 100      | 1       | IGP    | 100 | BGP    | - | 0   | 384   | 100.0.0.1 | 0        | 70.1.0.1 | win     | -                                           |
| 88 | E    | 1.12.0.0/32 | 170     | 100      | 1       | IGP    | 100 | BGP    | - | 0   | 381   | 100.0.0.1 | 0        | 70.5.0.1 | loose   | Update source                               |
| 39 |      |             |         |          |         |        |     |        |   |     |       |           |          |          |         |                                             |
|    |      |             |         |          |         |        |     |        |   |     |       |           |          |          |         |                                             |

赤い文字: activeルート

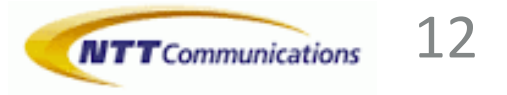

### デモの結果(3)

#### IPV6 BGP PATH SELECTION 結果と

|     | ~    | U         |           |            | L       |        | U   | 11     |   | J   | N     | L .       | IVI    | 11      | V       | r i i i i i i i i i i i i i i i i i i i     |
|-----|------|-----------|-----------|------------|---------|--------|-----|--------|---|-----|-------|-----------|--------|---------|---------|---------------------------------------------|
|     | IN 🔽 | Pre 🔽     | ProtoPi 🔽 | Local Pi 🔽 | AS_PA 🔽 | Orię 🔽 | M   | Proto  | - | L 💌 | A     | Router 🔽  | CLLeng | Pe 🔽    | Win/Loc | Reas 💌                                      |
|     | С    | 1:1::/128 | 1         | 100        | 3       | EGP    | 200 | BGP    | - | 100 | 350   | 100.0.0.3 | 3      | 70:3::1 | win     | -                                           |
|     | В    | 1:1::/128 | 2         | 100        | 1       | IGP    | 100 | BGP    | - | -   | 102   | 100.0.0.2 | 0      | 70:2::1 | loose   | Route Preference                            |
|     | -    | 1:1::/128 | 5         | -          | 0       | IGP    | -   | Static | - | -   | 22166 | -         | 0      | -       | loose   | Route Preference                            |
|     | Α    | 1:1::/128 | 10        | -          | 0       | IGP    | 200 | OSPF3  | - | -   | 374   | -         | 0      | -       | loose   | Route Preference                            |
|     |      |           |           |            |         |        |     |        |   |     |       |           |        |         |         |                                             |
|     | С    | 1:2::/128 | 170       | 200        | 3       | IGP    | 200 | BGP    | - | 100 | 350   | 100.0.0.3 | 3      | 70:3::1 | win     | -                                           |
|     | Α    | 1:2::/128 | 170       | 100        | 1       | IGP    | 100 | BGP    | - | 200 | 374   | 100.0.0.1 | 0      | 70:1::1 | loose   | Local Preference                            |
|     |      |           |           |            |         |        |     |        |   |     |       |           |        |         |         |                                             |
|     | С    | 1:3::/128 | 170       | 100        | 1       | IGP    | 200 | BGP    | - | 100 | 350   | 100.0.0.3 | 3      | 70:3::1 | win     | -                                           |
|     | В    | 1:3::/128 | 170       | 100        | 3       | IGP    | 100 | BGP    | - | -   | 102   | 100.0.0.2 | 0      | 70:2::1 | loose   | AS path                                     |
| 2   |      |           |           |            |         |        |     |        |   |     |       |           |        |         |         |                                             |
| 5   | С    | 1:4::/128 | 170       | 100        | 1       | IGP    | 200 | BGP    | - | 100 | 350   | 100.0.0.3 | 3      | 70:3::1 | win     | -                                           |
| F I | В    | 1:4::/128 | 170       | 100        | 1       | EGP    | 100 | BGP    | - | -   | 102   | 100.0.0.2 | 0      | 70:2::1 | loose   | Origin                                      |
| ;   |      |           |           |            |         |        |     |        |   |     |       |           |        |         |         |                                             |
| ;   | С    | 1:5::/128 | 170       | 100        | 1       | IGP    | 100 | BGP    | - | 100 | 350   | 100.0.0.3 | 3      | 70:3::1 | win     | -                                           |
| ,   | В    | 1:5::/128 | 170       | 100        | 1       | IGP    | 200 | BGP    | - | -   | 102   | 100.0.0.2 | 0      | 70:2::1 | loose   | Always Compare MED                          |
| 3   |      |           |           |            |         |        |     |        |   |     |       |           |        |         |         |                                             |
|     | С    | 1:6::/128 | 170       | -          | 0       | IGP    | -   | Static | - | -   | 22155 | -         | 0      | -       | win     | -                                           |
|     | Α    | 1:6::/128 | 170       | 100        | 0       | IGP    | 100 | BGP    | - | 200 | 374   | 100.0.0.1 | 0      | 70:1::1 | loose   | Route Metric or MED comparison              |
|     |      |           |           |            |         |        |     |        |   |     |       |           |        |         |         |                                             |
| 2   | D    | 1:7::/128 | 170       | 100        | 1       | IGP    | 100 | BGP    | - | -   | 355   | 100.0.0.4 | 0      | 70:4::1 | win     | -                                           |
| ;   | Α    | 1:7::/128 | 170       | 100        | 1       | IGP    | 100 | BGP    | - | 200 | 374   | 100.0.0.1 | 0      | 70:1::1 | loose   | Interior > Exterior > Exterior via Interior |
| ŀ   |      |           |           |            |         |        |     |        |   |     |       |           |        |         |         |                                             |
| ;   | С    | 1:8::/128 | 170       | 100        | 1       | IGP    | 100 | BGP    | - | 100 | 350   | 100.0.0.3 | 3      | 70:3::1 | win     | -                                           |
| ;   | Α    | 1:8::/128 | 170       | 100        | 1       | IGP    | 100 | BGP    | - | 200 | 374   | 100.0.0.1 | 0      | 70:1::1 | loose   | IGP metric                                  |
| ,   |      |           |           |            |         |        |     |        |   |     |       |           |        |         |         |                                             |
| 3   | D    | 1:9::/128 | 170       | 100        | 1       | IGP    | 100 | BGP    | - | -   | 355   | 100.0.0.4 | 0      | 70:4::1 | win     | -                                           |
|     | В    | 1:9::/128 | 170       | 100        | 1       | IGP    | 100 | BGP    | - | -   | 102   | 100.0.0.2 | 0      | 70:2::1 | loose   | Active preferred                            |
|     |      |           |           |            |         |        |     |        |   |     |       |           |        |         |         |                                             |
|     | Α    | 1:a::/128 | 170       | 100        | 1       | IGP    | 100 | BGP    | - | 0   | 386   | 100.0.0.1 | 3      | 70:1::1 | win     | -                                           |
| 2   | С    | 1:a::/128 | 170       | 100        | 1       | IGP    | 100 | BGP    | - | 0   | 350   | 100.0.0.3 | 0      | 70:3::1 | loose   | Router ID                                   |
| 3   |      |           |           |            |         |        |     |        |   |     |       |           |        |         |         |                                             |
| F   | Е    | 1:b::/128 | 170       | 100        | 1       | IGP    | 100 | BGP    | - | 0   | 381   | 100.0.0.1 | 0      | 70:5::1 | win     | -                                           |
| ;   | A    | 1:b::/128 | 170       | 100        | 1       | IGP    | 100 | BGP    | - | 0   | 386   | 100.0.0.1 | 3      | 70:1::1 | loose   | Cluster list length                         |
| ;   |      |           |           |            | -       |        |     |        |   | -   |       |           |        |         |         |                                             |
| ,   | А    | 1:c::/128 | 170       | 100        | 1       | IGP    | 100 | BGP    | - | 0   | 386   | 100.0.0.1 | 0      | 70:1::1 | win     | -                                           |
| 5   | E    | 1:c::/128 | 170       | 100        | - 1     | IGP    | 100 | BGP    | - | 0   | 381   | 100.0.0.1 | 0      | 70:5::1 | loose   | Update source                               |
|     | _    |           |           |            | -       |        |     | 2.01   |   |     |       |           |        |         |         |                                             |
|     |      |           |           |            | -       |        |     |        |   |     |       |           |        |         |         |                                             |

赤い文字: active ルート

選択された理由

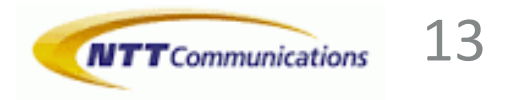

### **RENATの特徴**

- ► 拡張性が優れた自動テストツールRobotFramework<sup>※</sup>の拡張 RENAT:<u>R</u>obotframework <u>E</u>xtension for <u>N</u>etwork <u>A</u>utomation <u>T</u>esting
- ►コンセプト 既存のワークフローを変更せず「自動化」を実現
- ▶ 複数チームでデバイス管理、共有が簡単
- ▶可読性の高いシナリオで様々検証を効率的に記述可能
- ▶ NW検証に最適化されたモジュール、簡単に拡張可能
- ▶ ロジック、データの分離(yamlの形式)
- ▶高度なレポート、詳細なログ

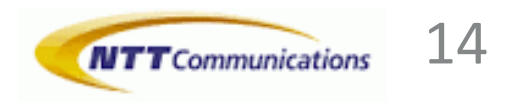

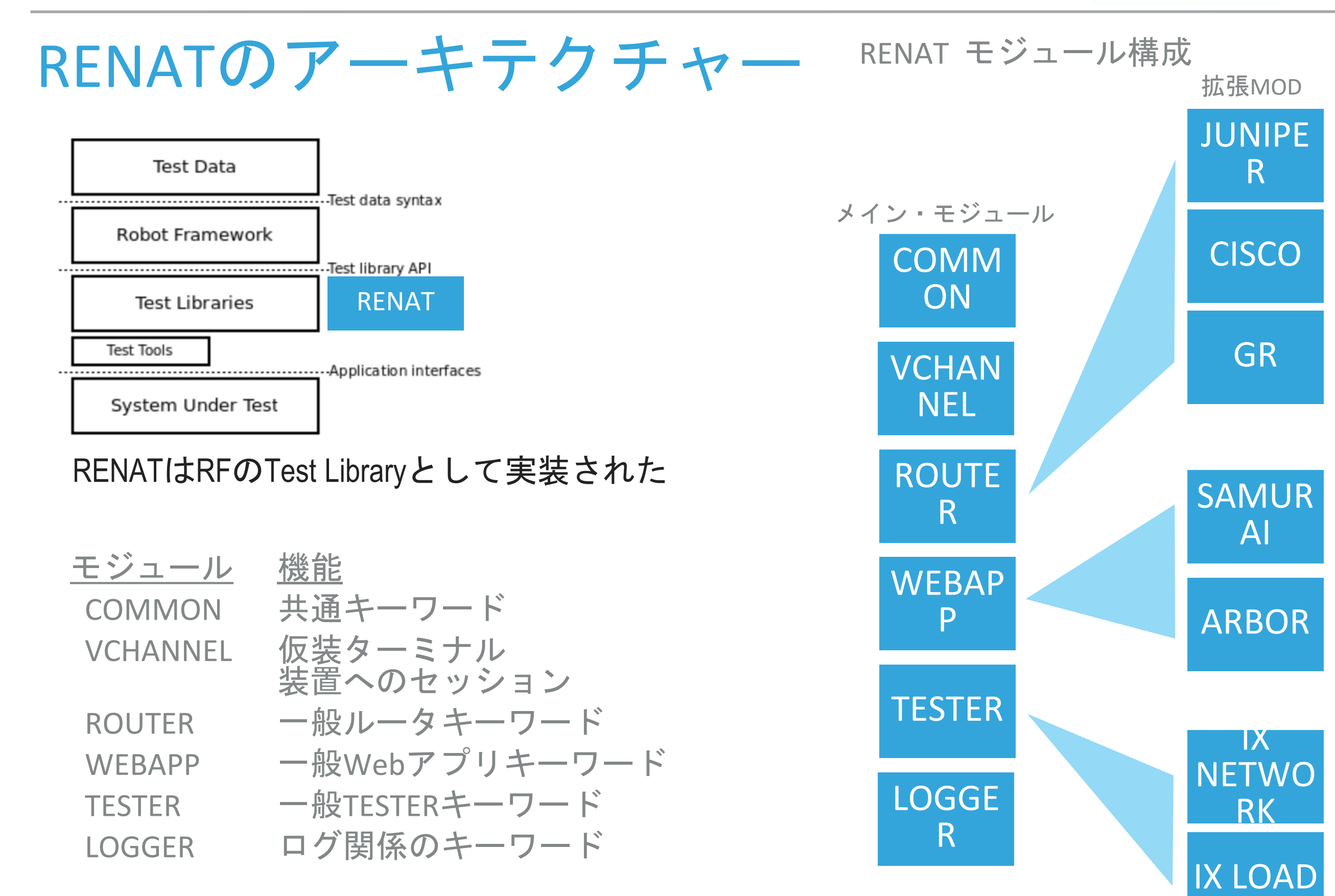

※IX Network/IX Loadはイクシアの登録商標または商標です。その他の商標は、各所有企業に帰属します。

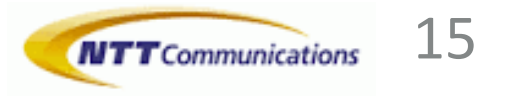

### RENATシナリオの例

| 司約           | 01. 物埋配線                     |                                                       |                 |
|--------------|------------------------------|-------------------------------------------------------|-----------------|
|              | OpticalSwitch.Load From File |                                                       |                 |
|              | 02. ルータへconfigをロード           |                                                       |                 |
|              | Router.Switch                | target                                                |                 |
|              | Router.Load Config           | set target.conf vars=INTERFACE=\${LOCAL['interface']} |                 |
| テスター制御のキーワード | 03. テスターへconfigをロード          |                                                       |                 |
|              | Tester.Switch                | tester                                                |                 |
|              | Tester.Load Traffic          | apply=\${FALSE}                                       |                 |
|              | Sleep                        | 30s                                                   | - <del></del> P |
|              | 04. 状態を確認                    |                                                       |                 |
|              | \${num}=                     | Router.Number Of BGP Neighbor                         |                 |
|              | Should Be Equal As Numbers   | \${num} 10                                            |                 |
|              | \${num}=                     | Router.Number Of OSPF Neighbor                        |                 |
|              | Should Be Equal As Numbers   | \${num} 2                                             |                 |
|              | 05. IFet-0/0/0.2をflapする      |                                                       |                 |
|              | Router.Flap Interface        | \${LOCAL['interface']}.2 30s                          |                 |
|              | Sleep                        | 120s                                                  |                 |
|              | 06. route情報取得(1/8 と1::/16)   |                                                       |                 |
|              | \${show4}=                   | Router.Cmd show route 1/8 detail                      |                 |
| 複雑なキーワード     | \${show6}=                   | Router.Cmd show route 1::/16 detail                   |                 |
|              | Set Multi Item Variable      | ¥\${show4} ¥\${show6}                                 |                 |
|              | 07. 結果まとめ                    |                                                       |                 |
|              | Create Best Path Select Data | \${show4} best4.xlsx                                  |                 |
|              | Create Best Path Select Data | \${show6} best6.xlsx                                  |                 |

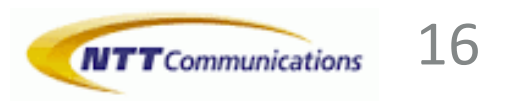

設定ファイル

- ▶ 検証項目ごとのYAML形式
- ▶ シナリオと独立
- ▶ 他環境へ簡単に変更可能

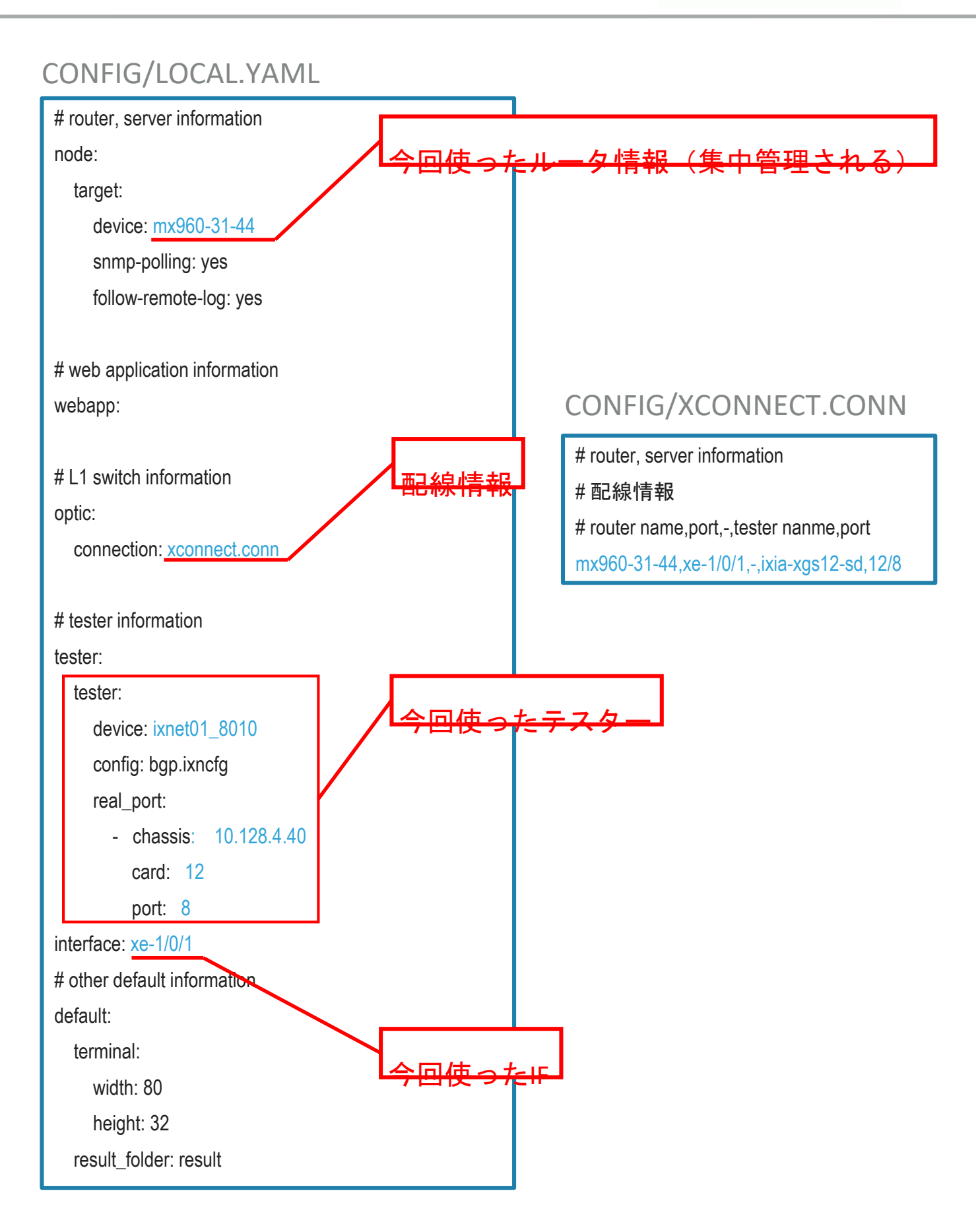

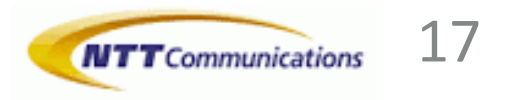

### 実際の現場で使われたRENATの効果

- ► BBルータOS検証の項目が90%以上自動化可能
- ▶ 検証のやり直し、修正の手間を削減
- ▶ RENAT化された項目より数百時間の稼働削減
- ▶検証機の稼働率の向上 夜間、土日、休日も検証可能(Jenkins連携等)
- ► NW検証を簡単に他のシステムの連携(Slack等)

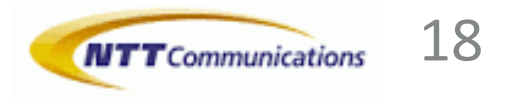

- ▶ サポートできるプラットホームの拡大
- ► ベンダー非依存キーワードの設計・強化
- ▶ NW検証のモデル化を検討
- ▶ 検証結果の自動判断を強化

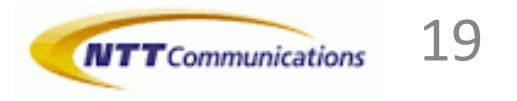

### RENATをぜひ試して、一緒に作りましょう https://github.com/bachng2017/RENAT.git

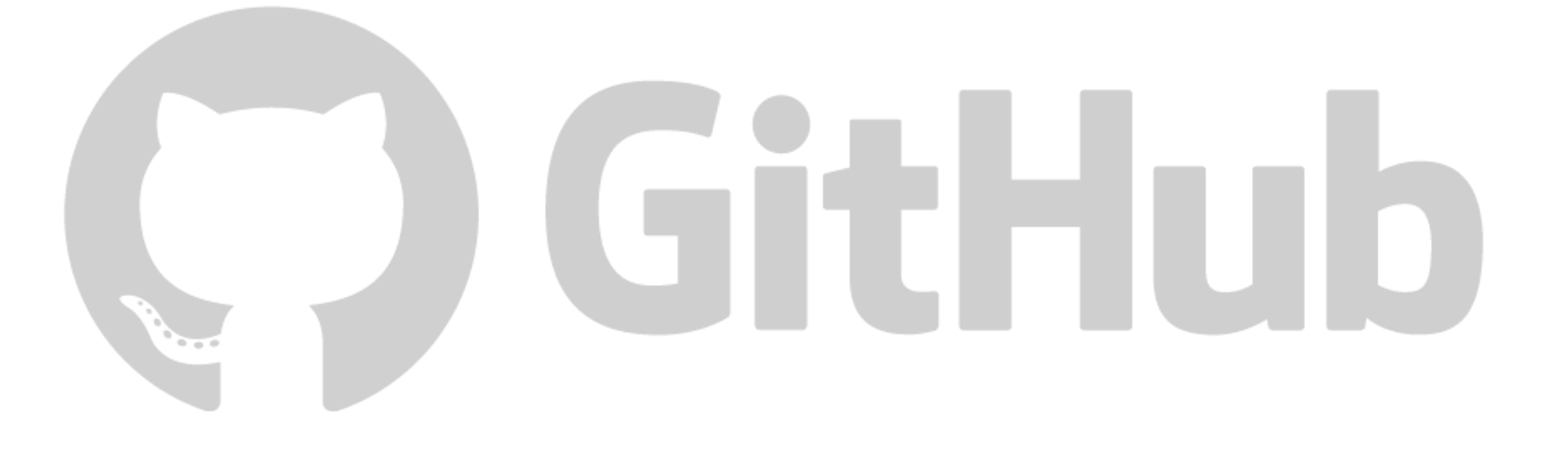

## ご清聴ありがとうございます